Microsoft Office Outlook 2003 - Windows

Passo 1: Abra o Microsoft Office Outlook 2003 e clique em Ferramentas;

| Após clicar em <b>Ferramentas</b> | , abra a | caixa | Contas | de | email |
|-----------------------------------|----------|-------|--------|----|-------|
|-----------------------------------|----------|-------|--------|----|-------|

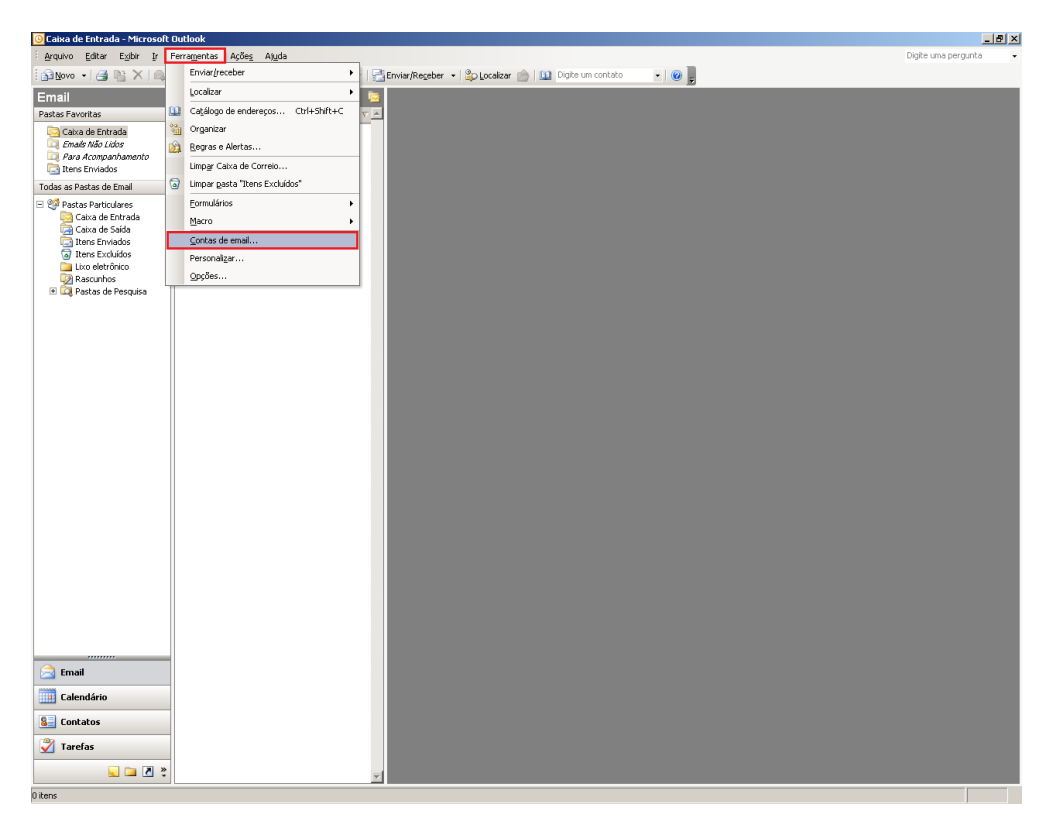

Passo 2: Selecione a opção Exibir ou alterar contas de email existentes e clique em Avançar.

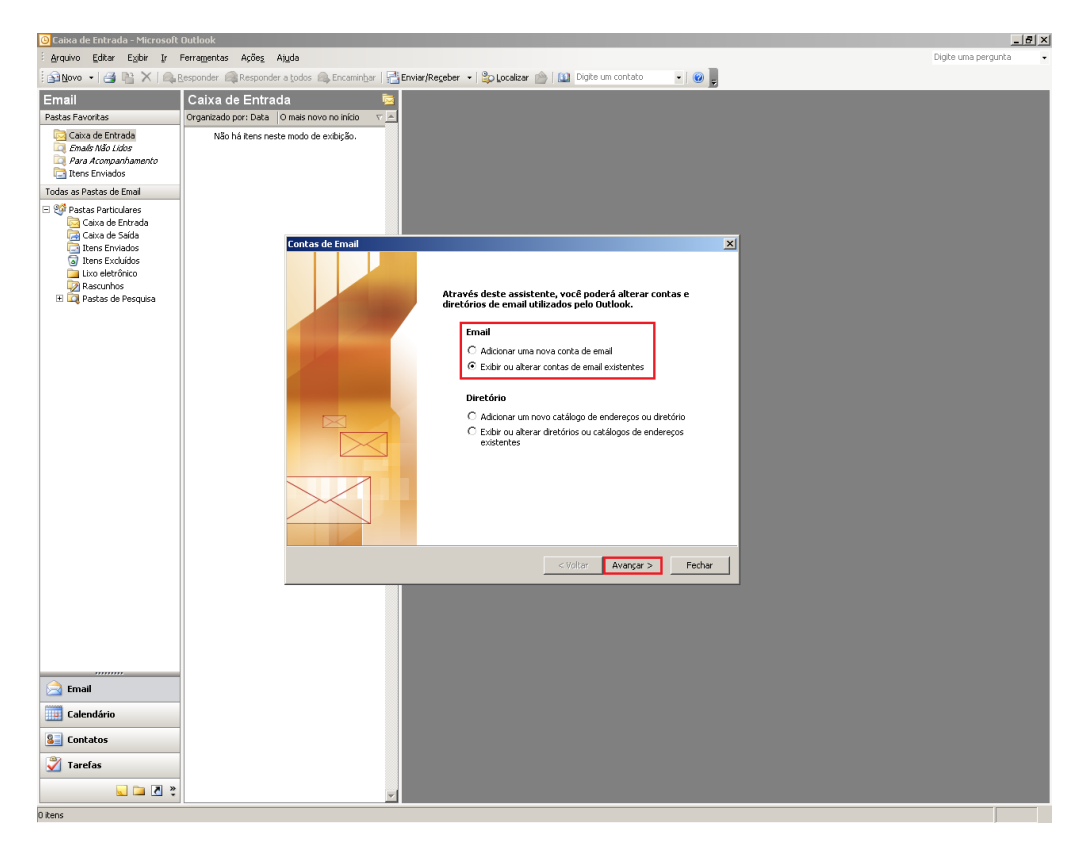

Passo 3: Clique no e-mail que deseja configurar, e logo após em Alterar...

| 🧿 Caixa de Entrada - Microsoft                                                          | t Outlook                                                                                                    | _ # ×                 |
|-----------------------------------------------------------------------------------------|----------------------------------------------------------------------------------------------------|-----------------------|
| Editar Egibir Ir                                                                        | Ferramentas Ações Aguda                                                                                      | Digite uma pergunta 🔹 |
| : 🔂 Novo 🔹 🍱 🐘 🗙 🗠                                                                      | :Responder 🙈 Responder a bodos 🙈 Encaminbar   🚰 Envier/Receber 🔸   🏠 Localizar 🕋   🛄 Digite um contato 💿 🛛 😦 |                       |
| Email                                                                                   | Caixa de Entrada 👼                                                                                           |                       |
| Pastas Favoritas                                                                        | Organizado por: Data   O mais novo no início 🛛 🗸 🖻                                                           |                       |
| Caixa de Entrada<br>Emais Alão Lides<br>Para Acompanhamento<br>Todas as Pastas de Email | Não há kars neste modo de exbição.                                                                           |                       |
| 🖃 🧐 Pastas Particulares                                                                 |                                                                                                    |                       |
| Caixa de Entrada                                                                        |                                                                                                    |                       |
| itens Enviados                                                                          | Contas de Email                                                                                              |                       |
| Itens Excluidos     Lixo eletrônico     Rascunhos     Ti D Pastas de Pasnuisa           | Contas de Email<br>Você pode selecionar uma conta e alterar suas configurações ou remové-la.                 |                       |
| in the rates of respire                                                                 | O Outlook processa emails para estas contas na sequinte ordem:                                               |                       |
|                                                                                         | Nome Tipo Alterar                                                                                            |                       |
|                                                                                         | cop.ufscar.br POP/SMTP (Padrão) Adicionar                                                                    |                       |
|                                                                                         | Remover                                                                                                    |                       |
|                                                                                         | Definir coma partifica                                                                                       |                       |
|                                                                                         | Menana sina                                                                                                  |                       |
|                                                                                         | i koverpera ome                                                                                              |                       |
|                                                                                         | Mover para baixo                                                                                             |                       |
|                                                                                         | Entregar novos emails no seguinte local:                                                                     |                       |
|                                                                                         | Pastas Particulares Novo arquivo de dados do Outlook                                                         |                       |
|                                                                                         |                                                                                                    |                       |
|                                                                                         |                                                                                                    |                       |
|                                                                                         | < Voltar Concluir Cancelar                                                                                   |                       |
|                                                                                         |                                                                                                    |                       |
|                                                                                         |                                                                                                    |                       |
| Email                                                                                   |                                                                                                    |                       |
|                                                                                         |                                                                                                    |                       |
| S Contatos                                                                              |                                                                                                    |                       |
| 💐 Tarefas                                                                               |                                                                                                    |                       |
| * 🛯 🖬 🖉                                                                                 |                                                                                                    |                       |
|                                                                                         |                                                                                                    |                       |

Passo 4: Com a caixa de alterações aberta, verifique se **Servidor de entrada de emails (POP3)** e **Servidor de saída de emails (SMTP)** estão como **pop.ufscar.br** e **smtp.ufscar.br**, respectivamente.

Continuando na mesma aba, clique em Mais configurações...

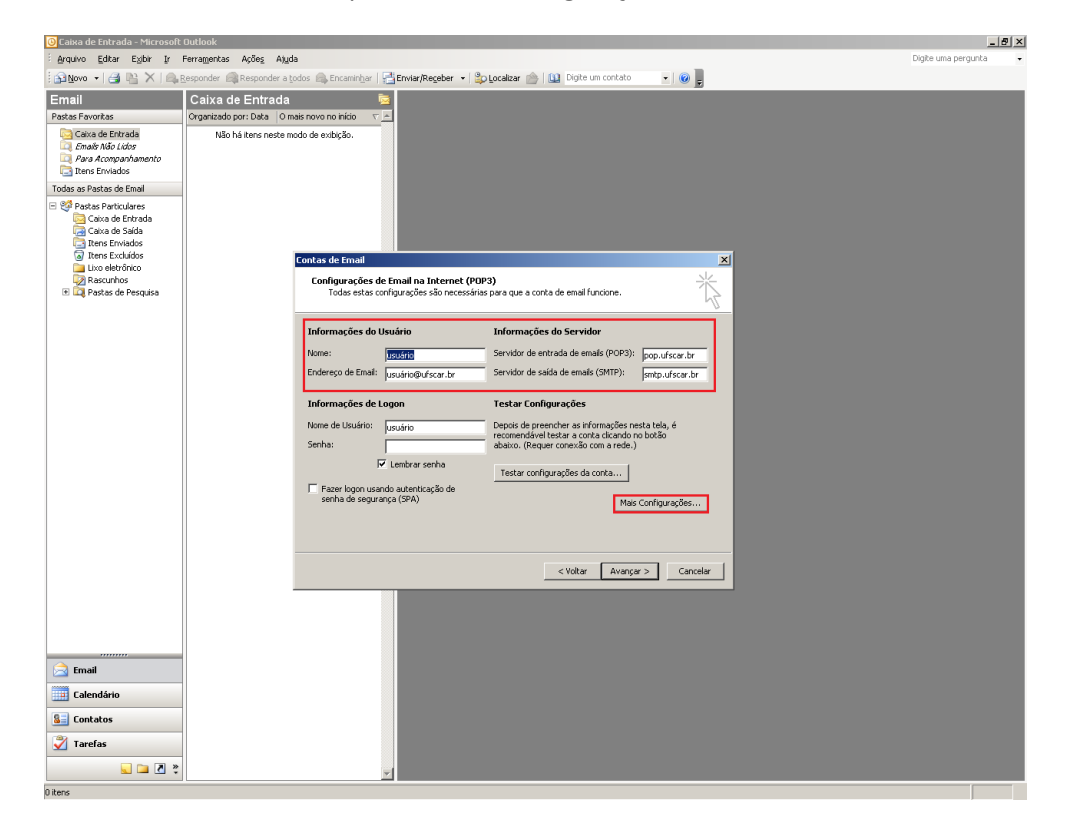

Passo 5: Na aba Servidor de saída, selecione a opção Meu servidor de saída (SMTP) requer autenticação.

| 🧿 Caixa de Entrada - Microsof                                                                                                    | Outlook                                                                     |                                                                                                    | _ 6 ×                 |
|----------------------------------------------------------------------------------------------------|-----------------------------------------------------------------------------|----------------------------------------------------------------------------------------------------|-----------------------|
| Editar Exibir Ir                                                                                                    | Ferramentas Ações Ajuda                                                     |                                                                                                    | Digite uma pergunta 🔹 |
| : 🛐 <u>N</u> ovo 🔹 📑 🐚 🗙   🙈                                                                                                    | Responder 🙈 Responder a Lodos 🙈 Encar                                       | inbar   🚰 Enviar/Regeber 🔹 🏠 Localzar 🍙   🛄 Digite um contato 💿 🔹 🛛 😦                                                                                                    |                       |
| Email                                                                                                    | Caixa de Entrada                                                            | 1 m                                                                                                    |                       |
| Pastas Favoritas                                                                                                    | Organizado por: Data 🛛 O mais novo no iníci                                 |                                                                                                    |                       |
| Canco de Entrado<br><i>Fauda Não Láda</i><br><i>Plas d</i> Aconçanhamento<br>Plas d<br>Todos as Pastas Dental<br>Canco de Entrado<br>Canco de Saldo<br>Itens Envisidos<br>Itens Envisidos<br>Itens Envisidos<br>Uno debránco<br>Plas cunhos | Não háitens neste modo de exibição<br>Identidas de Em<br>Configuri          | ani<br>Configurações de email na Internet 🔀                                                                                                    | I                     |
| 🔁 📬 Pastas de Pesquée                                                                                                    | Todar<br>Informaçi<br>Home:<br>Endersgo d<br>Nome de Ue<br>Serha:<br>Serha: | Genel Sender de salds     Conscilió     Arangodó       Image: Sender de salds (SMPN) require autenticicação       Image: Sender de salds (SMPN) require autenticação       Image: Sender de salds (SMPN) require autenticação       Image: Sender de salds (SMPN)       Image: Sender de salds (SMPN)       Image: Sender |                       |
|                                                                                                    |                                                                             | Cancelar                                                                                                    |                       |
| <ul> <li>➢ Email</li> <li>☑ Calendário</li> <li>☑ Contatos</li> <li>☑ Tarefas</li> <li>☑ ☑ 2 2</li> </ul>                                                                                                    |                                                                             | ~                                                                                                    |                       |

Passo 6: Terminada a configuração na aba Servidores de saída, clique na aba Avançado;

Em Números de portas do servidor, coloque o valor de porta 995 para Emails de entrada (POP3) e 587 para Emails de saída (SMTP). Em ambos, selecione a caixa Este servidor requer uma conexão de segurança (SSL).

| 🗿 Caixa de Entrada - Microsoft                                                                                                    | Outlook                                                                                                    | _ @ ×                 |
|----------------------------------------------------------------------------------------------------|----------------------------------------------------------------------------------------------------|-----------------------|
| Editar Egibir Ir I                                                                                                    | Ferramentas Ações Ajuda                                                                                                    | Digite uma pergunta 👻 |
| 🗄 🔝 Novo 🔹 🎒 🐚 🗙 🛙 🖦 8                                                                                                    | Besponder 🦓 Responder a todos 🧠 Encaminhar   🚰 Enviar/Regeber 🔹 😩 Localizar 🌰   🔝 Digite um contato 💿 🔹 🕘 💂                                                                                                    |                       |
| Email                                                                                                    | Caixa de Entrada 😼                                                                                                    |                       |
| Pastas Favoritas                                                                                                    | Organizado por: Data O mais novo no início 🗸 🖂                                                                                                    |                       |
| Instant Involveda<br>Casa da Allo Licer<br>Casa da Allo Licer<br>Casa da Allo Licer<br>Das Envolveda<br>Casa da Santo<br>Casa da Santo<br>Partes da Pereguisa | Origination point lands       Image: Second and the point of lands         Nib ha littere mester mode de exclução.         Nib ha littere mester mode de exclução.         Configue:       Configue:         Informado:       Seconda de formadi         Configue:       Configue:         Informado:       Seconda de formadi         Vieta de formadi       Configue:         Seconda de formado:       Seconda de formadia         Vieta de formadia       Configue:         Seconda de formado:       Seconda de formadia         Vieta de formadia       Configue:         Vieta de formado:       Seconda de formadia         Vieta de formadia       Configue:         Vieta de formado:       Seconda de formadia         Vieta de formadia       Configue:         Vieta de formado:       Seconda         Vieta de formado:       Configue:         Vieta de formado:       Configue:         Vieta de formado:       Configue:         Vieta de formado:       Configue:         Vieta de formado:       Configue:         Vieta de formado:       Configue:         Vieta de formado:       Configue:         Vieta de formado:       Configue:         Vieta de formado:       C |                       |
| Email<br>Calendário<br>Calendário<br>Contatos<br>Tarefas                                                                                                    |                                                                                                    |                       |
| Sec. 2                                                                                                    | <u>×</u>                                                                                                    |                       |

Passo 7: Clique em OK e na janela seguinte em Avançar e Concluir;

Após feita esta configuração, feche o Microsoft Office Outlook 2003 e abra novamente.

A seguinte mensagem poderá aparecer a cada vez que abrir o Microsoft Office Outlook 2003.

## Avisos de segurança de internet

## O servidor ao qual você está conectado está usando um certificado que não pode ser verificado.

## Deseja continuar usando este servidor?

Clique em Sim para continuar.

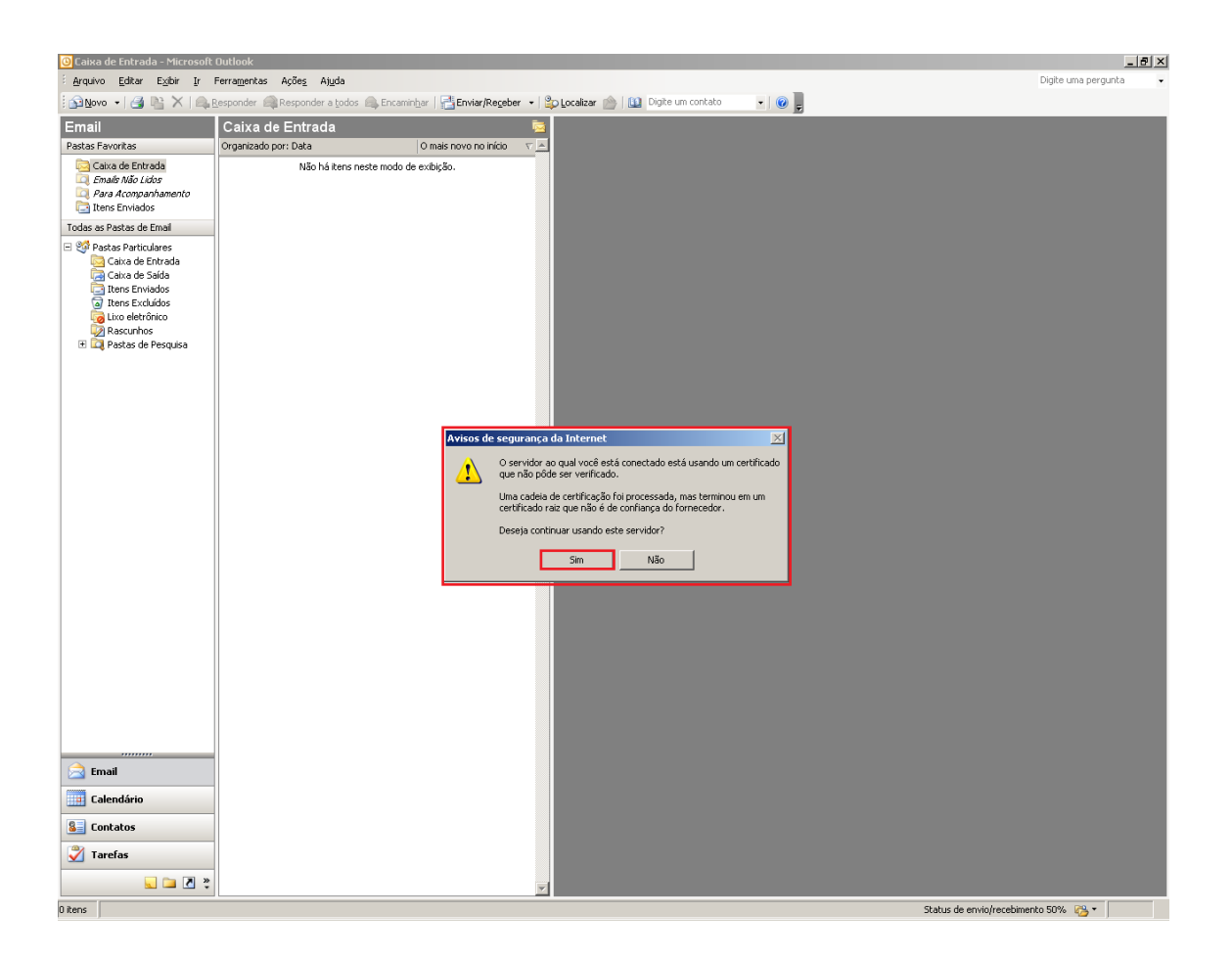

Pronto! Seu cliente de E-mail Microsoft Office Outlook 2003 já está configurado com mais segurança.

**OBSERVAÇÃO:** Caso as alterações feitas não tenham efeito, sera necessário atualizar o **Microsoft Office 2003** através do **Windows Update**.

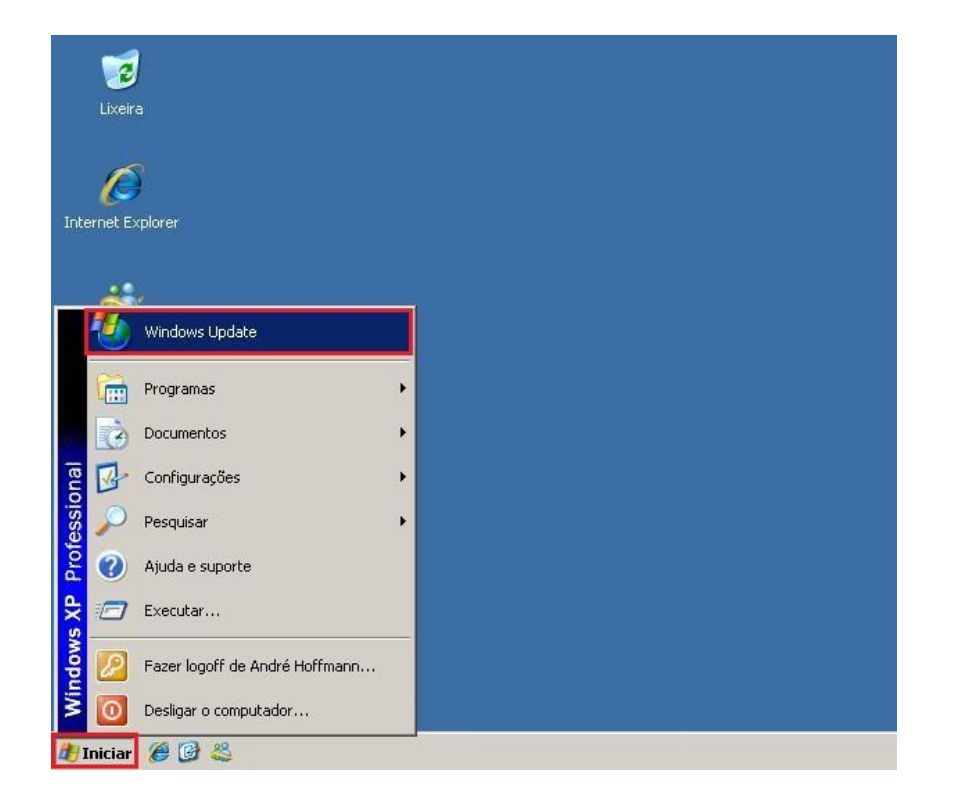

Para abrir o Windows Update, clique em Iniciar e depois em Windows Update;

Com a página do **Windows Update** aberta, espere o **Internet Explorer** carregar e clique em **Personalizada**.

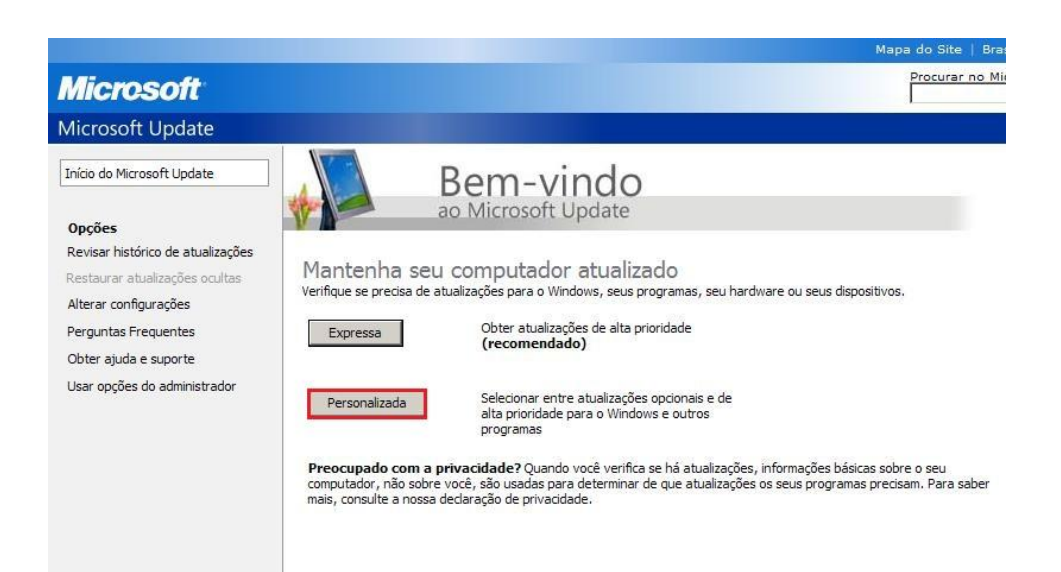

Com as atualizações prontas para serem selecionadas, clique em Office (em Selecionar por Produto, no lado inferior esquerdo da tela), selecione as atualizações do Microsoft Office 2003 e clique em Revisar e instalar atualizações.

| Instalar<br>Atualizações (35)                                  | Selecionar Atualizações para Office                                      | ta prioridade. Pa |
|----------------------------------------------------------------|--------------------------------------------------------------------------|-------------------|
| Selecionar por Tipo                                            | produtos, use as opções à esquerda.                                      |                   |
| Alta Prioridade (35)                                           |                                                                          |                   |
| Software, Opcional (12)                                        | Revisar e instalar atualizações                                          | Total: 3          |
| Hardware, Opcional (2)                                         | Atualizações de alta prioridade<br>Limpar Tudo Selecionar Tudo           |                   |
| Selecionar por Produto                                         |                                                                          |                   |
| Windows XP (32)                                                | Microsoft Office 2003                                                    |                   |
| CAPICOM (1)                                                    | Atualização para o Filtro de Lixo Eletrônico do Outlook 2003 (KB2291595) |                   |
| Developer Tools                                                | ▼                                                                        |                   |
| Runtimes, and<br>Redistributables (0)                          | ₩ Microsoft Office 2003 Service Pack 3 (SP3)                             |                   |
| Office Communications<br>Server And Office<br>Communicator (0) | ✓                                                                        |                   |
| Office Live Add-in (0)                                         |                                                                          |                   |
|                                                                |                                                                          |                   |

Na próxima tela, clique em Instalar Atualizações.

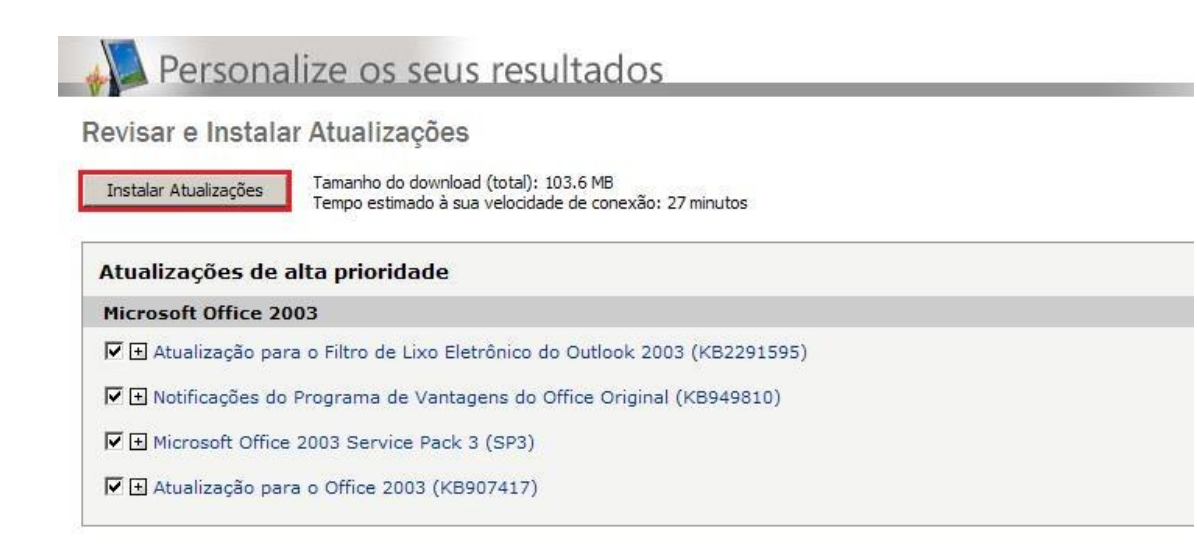

Clique em "Aceito" na caixa de termos de licença.

|                                                                  | nya a segun (1 de 1)                                         |
|------------------------------------------------------------------|--------------------------------------------------------------|
| É necessário aceitar os termos                                   | da licença para instalar as atualizações.                    |
| Notificações do Programa de Vantage                              | ns do Office Original (KB949810)                             |
| AVISO: O PRESENTE SUPLEMENTO A                                   |                                                              |
| LICENCIADA DO MICROSOFT OFFICE                                   |                                                              |
| MICROSOFT EXIGEM UMA CÓPIA OR                                    | IGINAL DEVIDAMENTE LICENCIADA DO MICROSOFT                   |
| OFFICE.                                                          | É ODCTONIAL - ESTE SUDI EMENTO TODNAD, SE Á DADTE            |
| PERMANENTE DO SEU SOFTWARE MI                                    | ICROSOFT OFFICE. APÓS A INSTALAÇÃO, FUTURAS                  |
| ATUALIZAÇÕES DESTE SUPLEMENTO                                    | SERÃO BAIXADAS E INSTALADAS DE ACORDO COM AS                 |
| SUAS CONFIGURAÇÕES DE ATUALIZA<br>INFORMAÇÕES SOBRE O SEU SISTEN | AÇAO AUTOMATICA.<br>44 (POR EXEMPLO, SUA CHAVE DE PRODUTO DO |
| MICROSOFT OFFICE E ENDEREÇO IP                                   | ) SERÃO ENVIADAS À MICROSOFT. A MICROSOFT NÃO                |
| USARĂ AS INFORMAÇÕES PARA IDEI                                   | NTIFICAR NEM CONTATAR VOCË.                                  |
| ANITED DE INCEALAD LEIA E ACEITE                                 |                                                              |

Espere as atualizações serem feitas e reinicie o computador;

Abra o Microsoft Office Outlook 2003 e veja se as atualizações surtiram efeito!